# **DM6000**

# **MANUALE D'USO**

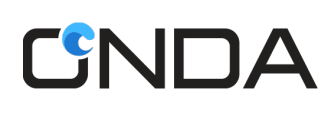

# Indice

| Come iniziare                                                                | 3  |
|------------------------------------------------------------------------------|----|
| Prima configurazione                                                         | 3  |
| Conoscere il tuo dispositivo                                                 | 4  |
| Visualizzazione sullo schermo                                                | 5  |
| Gestisci il nome SSID WiFi DM6000, la password WiFi e la password di accesso | 8  |
| Installazione e rimozione della carta SIM dell'operatore                     | 8  |
| Installazione e rimozione della scheda di memoria                            | 9  |
| Scenari di connessione                                                       | 10 |
| Utilizzo dell'adattatore di alimentazione per caricare il DM6000             |    |
| Ripristina le impostazioni di fabbrica                                       |    |
| Tethering USB                                                                | 13 |
| Funzione USB OTG                                                             |    |
| Funzione PowerBank                                                           |    |
| Condivisione archiviazione                                                   |    |
| WPS                                                                          | 17 |
| Stato della connessione                                                      | 17 |
| FAQ                                                                          |    |
|                                                                              |    |

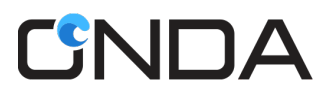

# **Come iniziare**

Grazie per aver scelto Modem WiFi (MiFi) DM6000 di Onda. DM6000 consente di accedere alla rete wireless 4G LTE ad alta velocità tramite WiFi .

#### Nota:

Questa guida descrive brevemente l'aspetto del DM6000 e le procedure per l'utilizzo. Per dettagli su come impostare i parametri di gestione, vedere le informazioni della guida su Web Admin.

# Prima configurazione

- 1. Fai clic su Visualizza reti wireless disponibili nei tuoi dispositivi
- Scegliere il nome WiFi (SSID) del DM6000, ad esempio: DM6000-186D
   L'SSID predefinito si trova sulla confezione o sul retro del Modem WiFi
- Immettere la password del DM6000. La password predefinita si trova sulla confezione o sul retro del Modem WiFi

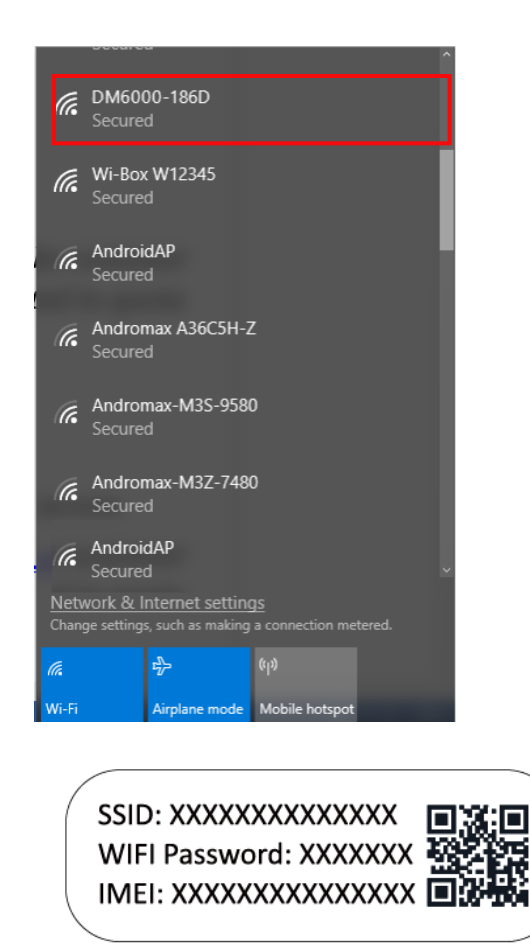

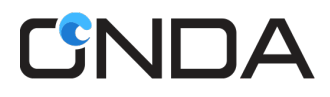

## Conoscere il tuo dispositivo

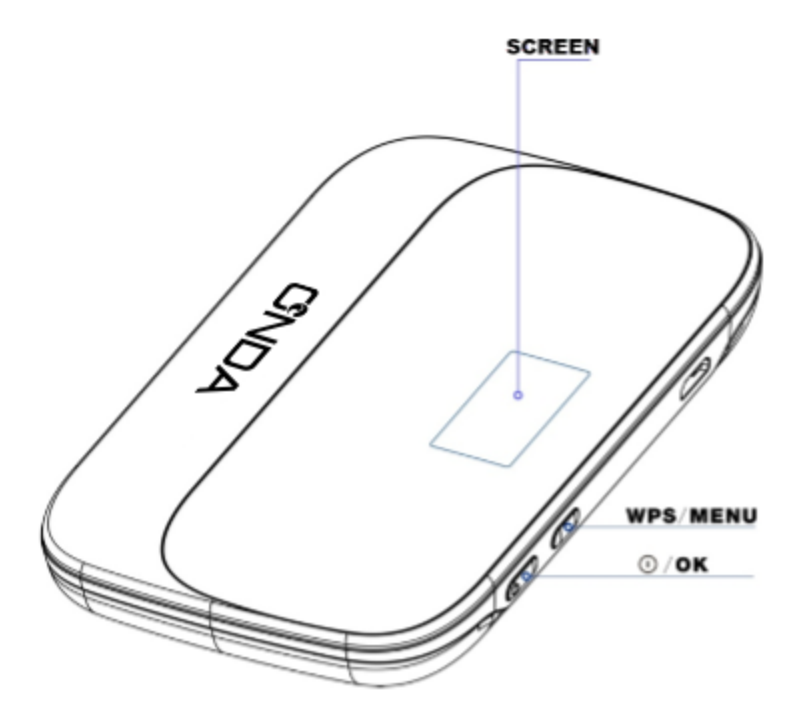

### Funzione pulsante WPS/Menu:

- 1. La funzione principale del tasto è quella di scorrere il menu visualizzabile nella schermata del display.
- 2. Premendo brevemente il tasto si scorreranno le pagine da 1 a 4. Lo stesso vale quando si è all'interno del sottomenu della quarta pagina.
- 3. Una pressione prolungata (2-3 secondi) sulla schermata iniziale attiverà la funzione WPS.
- 4. Premendo a lungo (2-3 secondi) su una pagina diversa dalla pagina principale, si tornerà alla schermata iniziale.

### Accensione (<sup>()</sup>)/Funzione pulsante OK:

- 1. Questo tasto serve per accendere o come tasto OK / selezionare / confermare.
- 2. Una breve pressione sulla seconda pagina va al dettaglio del pacchetto.
- 3. Una breve pressione sulla quarta pagina va al sottomenu.
- 4. Una breve pressione all'interno del sottomenu si applicherà come selezione / conferma / OK.
- 5. Premere a lungo (2-3 secondi) su qualsiasi pagina per spegnere il dispositivo.

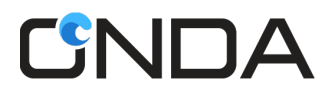

## Visualizzazione sullo schermo

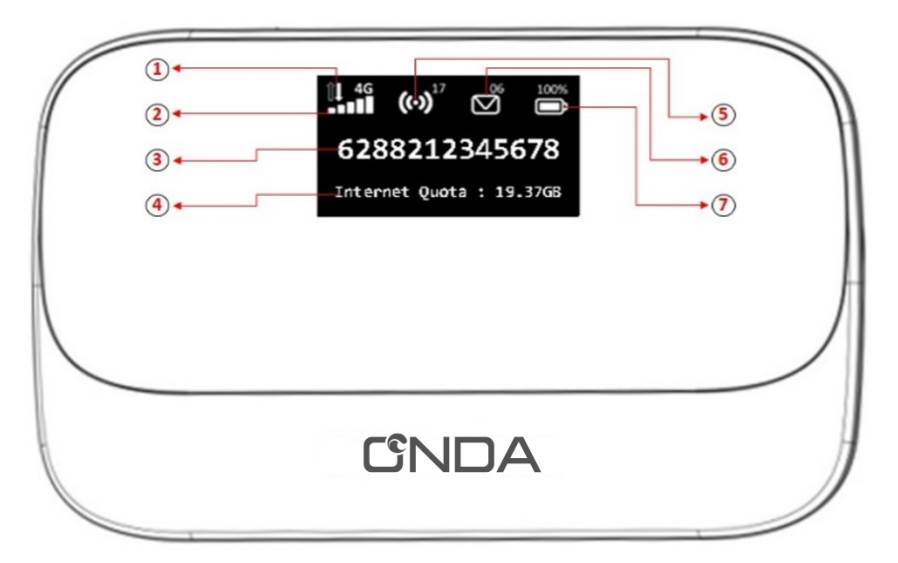

- 1. Stato della connessione dati
- 2. Potenza del segnale/indicatore della scheda SIM
- 3. Numero operatore / MSISDN
- 4. Quota dati disponibile (solo la principale verrà visualizzata).
- 5. WiFi e dispositivo connesso
- 6. Indicatore SMS/Micro SD
- 7. Livello della batteria

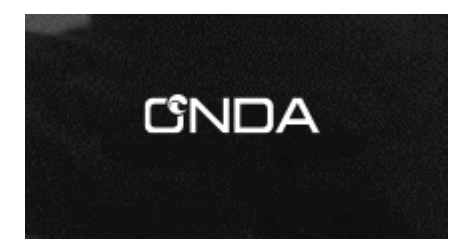

Premere a lungo il pulsante di accensione/OK per 3 secondi per accendere il dispositivo. Il logo Onda verrà visualizzato per 15 secondi prima di accedere alla schermata iniziale.

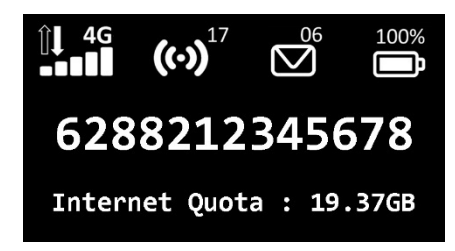

#### Schermata iniziale o pagina principale

Le condizioni mostrate sono:

- La Sim Card dell'operatore è connessa alla rete
- L'hotspot è attivo e sono collegati 17 utenti.
- Ci sono 6 messaggi non letti
- La percentuale della batteria è del 100%
- Il numero dell'operatore / MSISDN è 6288212345678
- La quota Internet disponibile è di 19,37 GB

#### Quota

Internet Quota: 19.37GB

#### Secondo schermo

Visualizzerà informazioni dettagliate sulla quota del tuo pacchetto di dati.

Come accedere a questa pagina? Premere brevemente il pulsante WPS/Menu dalla schermata iniziale. Quindi premere il pulsante di accensione/OK per il prossimo pacchetto di dati di dettaglio.

### Info

SSID:DM6000-186D MicroSD:2GB 18Apr2018,09:09

#### Terzo schermo

Visualizzerà informazioni su: Nome SSID, spazio rimanente su Micro SD, data e ora.

Come accedere a questa pagina? Premere il pulsante WPS / Menu per 2 volte dalla schermata principale.

| Menu         | 6-6 |
|--------------|-----|
| 1.Inbox      |     |
| 2.WPS        |     |
| 3.WiFi Key   |     |
| 4.Settings   |     |
| 5.Modem Info |     |
| 6.Back       |     |

#### Quarto schermo

Verrà visualizzato il menu principale.

- 1. Posta in arrivo
- 2. WPS
- 3. Chiave Wi-Fi
- 4. Impostazioni
- 5. Informazioni modem
- 6. Indietro

Come accedere a questa pagina?

Premere il pulsante WPS / Menu per 3 volte dalla schermata principale. Quindi premere il pulsante di accensione/OK per andare alla selezione del sottomenu e premere il pulsante WPS/Menu se si desidera selezionare un altro sottomenu.

| Inbox    | 3-3 |
|----------|-----|
| 1.Read   |     |
| 2.Unread |     |
| 3.Back   |     |

#### Posta in arrivo

Questo menu ha 2 opzioni: messaggi letti e non letti.

Come accedere a questa pagina? Andare alla schermata della pagina del menu (la quarta schermata), quindi premere il pulsante di accensione/OK

per passare alla selezione del sottomenu e premere il pulsante WPS/Menu per selezionare Posta in arrivo.

**Nota** : questa funzione è disponibile solo per ricevere messaggi in arrivo dal sistema interno dell'operatore.

| WPS    | 2-2 |
|--------|-----|
| 1.On   |     |
| 2.Back |     |

#### WPS

Disponibile nella schermata della pagina Menu (la 4a schermata).

WPS può essere attivato anche premendo il pulsante WPS/Menu per 3 secondi dalla schermata principale.

#### Come accedere a questa pagina?

Andare alla schermata della pagina del menu (la quarta schermata), quindi premere il pulsante di accensione/OK per accedere alla selezione del sottomenu e premere il pulsante WPS/Menu per selezionare WPS.

| WiFi | Кеу      |
|------|----------|
|      | 60049378 |
|      |          |

#### Wi-Fi

Mostrerà le informazioni sulla password WiFi (WiFi Key).

Come accedere a questa pagina? Andare alla schermata della pagina del menu (la quarta schermata), quindi premere il pulsante di accensione/OK per accedere alla selezione del sottomenu e premere il pulsante WPS/Menu per selezionare la password WiFi.

| Settings        | 3-3 |
|-----------------|-----|
| 1.Language      |     |
| 2.LCD Backlight |     |
| 3.Back          |     |

#### Impostazioni

- Opzioni lingua per impostare la lingua del display: inglese o sloveno.
- Retroilluminazione LCD per impostare il tempo di timeout dello schermo del display: 10s, 15s, 30s o 60s.

Come accedere a questa pagina?

Andare alla schermata della pagina del menu (la quarta schermata), quindi premere il pulsante di accensione/OK per accedere alla selezione del sottomenu e premere il pulsante WPS/Menu per selezionare Impostazioni.

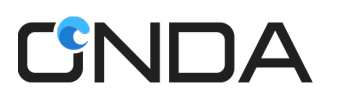

3.Check Update

4.Back

| Modem Info     | 4- |
|----------------|----|
| 1.IMEI         |    |
| 2.Firmware Ver |    |

#### Informazioni modem

4

- 1. Per controllare l'IMEI.
- 2. Per controllare la versione attuale del firmware.
- 3. Per aggiornare il firmware.

Come accedere a questa pagina? Andare alla schermata della pagina del menu (la quarta schermata), quindi premere il pulsante di accensione/OK per passare alla selezione del sottomenu e premere il pulsante WPS/Menu per selezionare Info modem.

# Gestisci il nome SSID WiFi DM6000, la password WiFi e la password di

### accesso

Accedi alla pagina di gestione dove puoi impostare i parametri del DM6000, controllare la connessione e lo stato della WLAN.

- 1. Collega il tuo computer al DM6000 tramite porta USB o Wi-Fi .
- 2. Accedi alla pagina di gestione <u>http://modem.wifi</u> o <u>http://192.168.1.1</u> utilizzando il browser web
- 3. Vai al menu Impostazioni -> scegli la scheda Impostazioni rapide.
- 4. Modificare il nome SSID WiFi , la chiave/password Wi-Fi o la password di accesso e fare clic sul pulsante Applica

| SSID: Smartfren-M6-186D |                | Logout                       | 🛉 Home 🛛 (ආ) 😤 0 users connected |
|-------------------------|----------------|------------------------------|----------------------------------|
| Quick Setting           | WiFi SSID      | Smartfren-M6-186D            |                                  |
| WiFi Setting            | Security Mode  | Secure •                     |                                  |
| Network Setting         | WiFi Key       |                              | Show WiFi Key                    |
| Network Operators       | Login Password |                              | Show Password                    |
| Admin Setting           | Captive Portal | Disable     Enable     APPLY |                                  |

# Installazione e rimozione della carta SIM dell'operatore

- 1. Spegnere il DM6000
- 2. Rimuovere il coperchio posteriore del DM6000.
- 3. Rimuovere la batteria del DM6000
- 4. Inserire/rimuovere la scheda SIM nello slot Usim nella posizione corretta.
- 5. Metti la batteria e il coperchio posteriore del DM6000

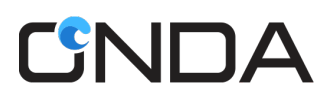

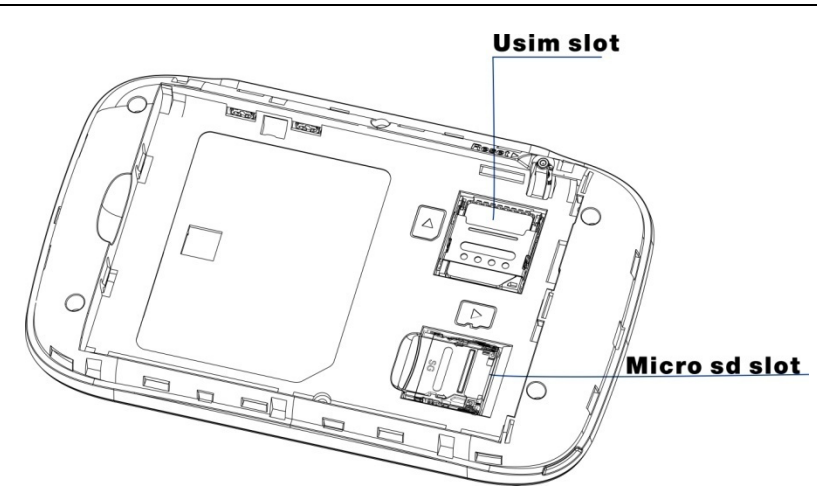

**Nota:** non rimuovere la scheda SIM quando il DM6000 è acceso. In caso contrario, la scheda e il DM6000 potrebbero danneggiarsi.

# Installazione e rimozione della scheda di memoria

- 1. Spegnere il DM6000.
- 2. Rimuovere il coperchio posteriore del DM6000.
- 3. Rimuovere la batteria del DM6000
- 4. Inserire/rimuovere la scheda Micro SD nel relativo slot nella posizione corretta.
- 5. Metti la batteria e il coperchio posteriore del DM6000

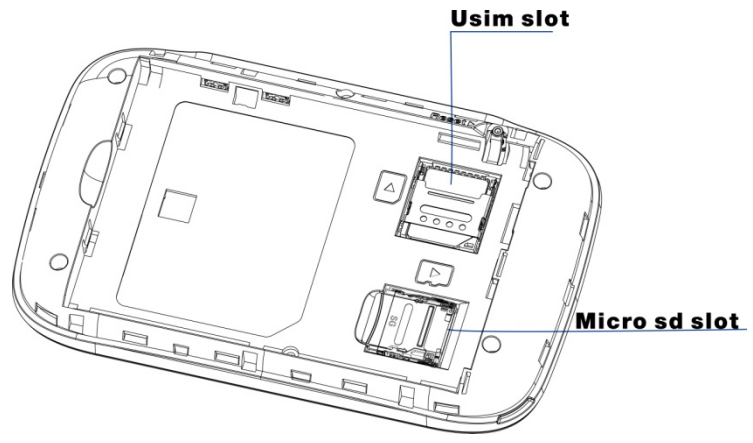

#### Nota:

- La scheda Micro SD è un accessorio opzionale. Non incluso nella confezione del prodotto, da acquistare separatamente.
- Quando si installa una scheda Micro SD, assicurarsi che la tacca della scheda Micro SD sia allineata con il supporto della scheda Micro SD.
- Supporto per schede Micro SD fino a 32 GB.
- Non rimuovere la scheda Micro SD quando il DM6000 è acceso. In caso contrario, la scheda e il DM6000 potrebbero essere danneggiati ei dati memorizzati sulla scheda potrebbero essere corrotti.

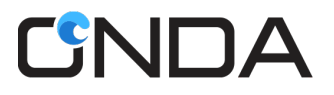

# Scenari di connessione

Scenario 1: accesso a Internet da più dispositivi tramite connessione Wi-Fi (DM6000 acceso)

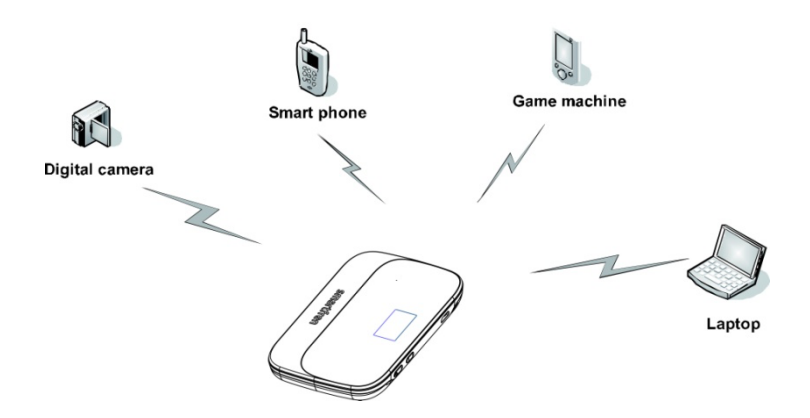

Scenario 2: accesso a Internet da un dispositivo tramite computer tramite USB (tethering USB)

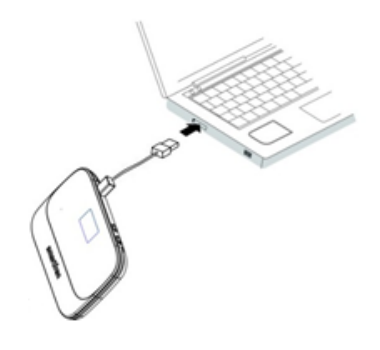

Scenario 3: accesso a Internet da più dispositivi utilizzando sia la connessione Wi-Fi che il tethering USB

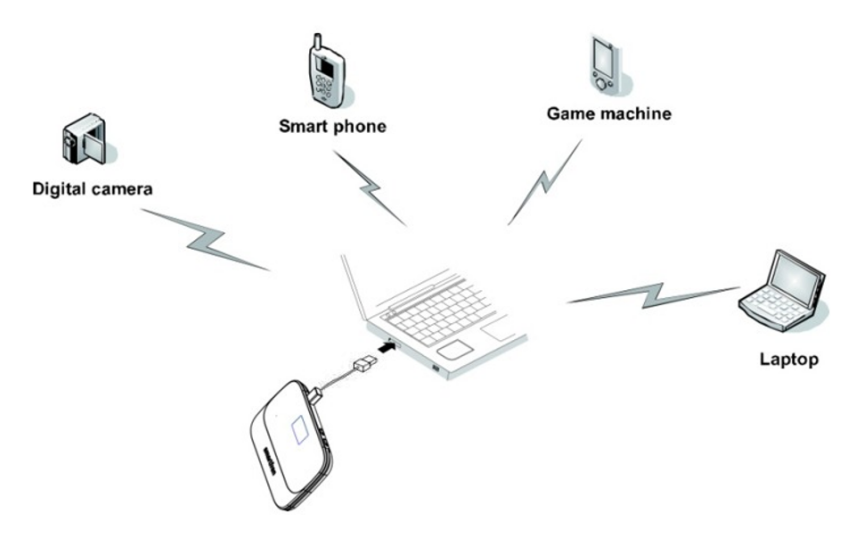

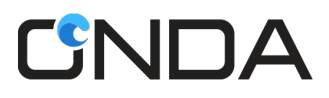

# Utilizzo dell'adattatore di alimentazione per caricare il DM6000

Collegare il DM6000 alla porta USB del caricabatterie USB (non incluso) e collegarlo ad una presa di corrente.

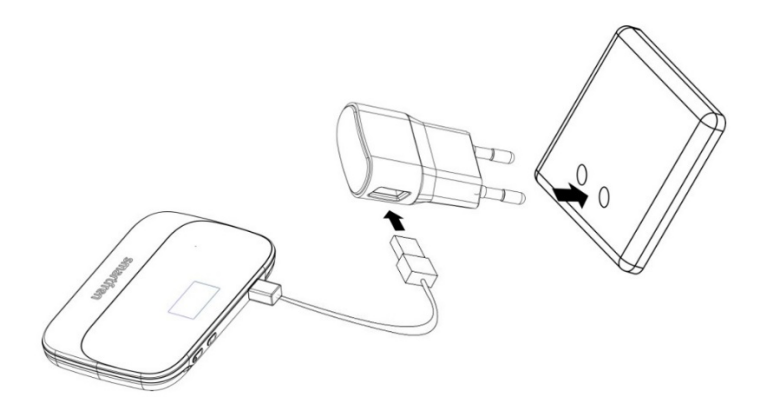

#### **Caricabatterie USB**

Il Caricabatterie USB **non è incluso** nella confezione, si prega di utilizzare un caricabatterie USB con le seguenti specifiche.

| Parametri tecnici          | Specifiche del caricatore |
|----------------------------|---------------------------|
| Ingresso                   | 100-240V~50/60Hz 300mA    |
| Uscita                     | 5,0 V/1,0 A               |
| Corrente di uscita massima | 1000 mA                   |

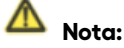

Non conservare la carica in un'area umida o ad alta temperatura. Non utilizzare la carica in ambienti ad alta temperatura, alta umidità o fulmini.

Se si desidera caricare il DM6000 con il caricabatteria per auto, utilizzare il caricabatteria per auto con le seguenti specifiche

| Parametri tecnici          | Specifiche del caricatore |
|----------------------------|---------------------------|
|                            | per auto                  |
| Ingresso                   | CC 12~24V                 |
| Uscita                     | CC 5,0 V/1,0 A            |
| Corrente di uscita massima | 1000 mA                   |

# Ripristina le impostazioni di fabbrica

Se non sei sicuro di quali impostazioni WiFi hai configurato o modificato, puoi ripristinare le impostazioni predefinite di fabbrica fornite con DM6000 e riconfigurare le impostazioni WiFi del dispositivo.

• Accendi il DM6000, tieni premuto il pulsante Reset per 3 secondi per ripristinare il WiFi alle impostazioni predefinite di fabbrica,

#### oppure

 Accendi il DM6000 e connettiti ad esso. Accedi alla pagina di gestione <u>http://modem.wifi.o</u> <u>http://192.168.1.1</u> utilizzando il browser web.

Vai su Impostazioni > Impostazioni amministratore, fai clic sul pulsante "Impostazioni predefinite di fabbrica" per ripristinare Impostazioni amministratore e Impostazioni WiFi alle impostazioni predefinite di fabbrica.

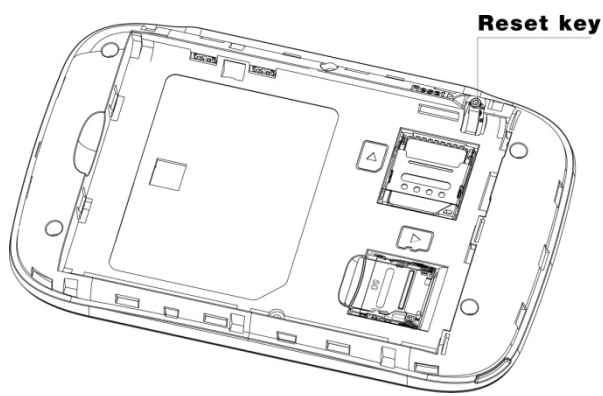

#### Nota:

Il pulsante di ripristino sul dispositivo eliminerà tutte le impostazioni WiFi definite dall'utente del dispositivo e ripristinerà l'impostazione amministratore e l'impostazione WiFi ai valori predefiniti di fabbrica.

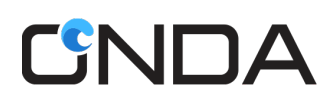

# **Tethering USB**

È possibile utilizzare la connessione Internet del DM6000 tramite cavo USB.

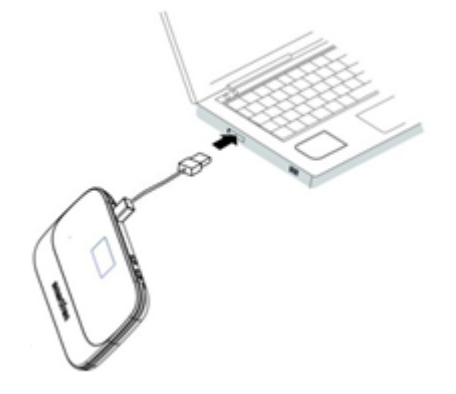

### a. Supporto del sistema operativo

- Windows 10 (32/64 bit)
- Windows 11
- Mac OS X 10.7/10.8/10.9/10.10/10.11
- Ubuntu, Fedora, OpenSuse , Linux Mint.

#### b. Tethering USB su sistema operativo Windows

Nota: L'installazione manuale di RNDIS è richiesta sul sistema operativo Windows.

Chiudere il software antivirus prima dell'installazione.

- Collegare il DM6000 al PC utilizzando il cavo USB. Il CDROM "Modem WiFi DM6000" verrà visualizzato sotto "Computer".
- 2. Fare doppio clic su "Modem WiFi DM6000" per avviare l'installazione.
- Dopo l'installazione, vai su "Gestione dispositivi> Adattatore di rete", vedrai DM6000 denominato "Dispositivo di condivisione Internet basato su NDIS remoto" che è stato connesso.

| æ                                        | Computer Management                                                     | - 🗆 🗙          |
|------------------------------------------|-------------------------------------------------------------------------|----------------|
| File Action View Help                    |                                                                         |                |
| 🗢 🄿 🖄 🖬 🖾 🛛 🖓                            | 12 12 12 13 13 13 13 13 13 13 13 13 13 13 13 13                         |                |
| 🜆 Computer Management (Local             | 🔺 🚔 cails                                                               | Actions        |
| ▲ <sup>™</sup> <sub>1</sub> System Tools | Audio inputs and outputs                                                | Device Manager |
| D Task Scheduler                         | > 🦢 Batteries                                                           |                |
| Event Viewer                             | 🖻 🜉 Computer                                                            | More Actions   |
| Bill Shared Folders                      | Disk drives                                                             |                |
| Icocal Users and Groups                  | > 🎭 Display adapters                                                    |                |
| Performance                              | > 🕼 Human Interface Devices                                             |                |
| 🚔 Device Manager                         | IDE ATA/ATAPI controllers                                               |                |
| 4 🔄 Storage                              | > 🐻 Imaging devices                                                     |                |
| 📄 Disk Management                        | Keyboards                                                               |                |
| Bervices and Applications                | Mice and other pointing devices                                         |                |
|                                          | Monitors                                                                |                |
|                                          | 🔺 👰 Network adapters                                                    |                |
|                                          | 👰 1x1 11b/g/n Wireless LAN PCI Express Half Mini Card Adapter           |                |
|                                          | 👰 Microsoft Kernel Debug Network Adapter                                |                |
|                                          | 👰 Qualcomm Atheros AR8151 PCI-E Gigabit Ethernet Controller (NDIS 6.30) |                |
|                                          | 👰 Remote NDIS based Internet Sharing Device #3                          |                |

4. Accedi alla pagina di gestione <u>http://modem.wifi\_o http://192.168.1.1</u> utilizzando il browser Web per configurare altre impostazioni.

### c. Tethering USB su Mac OS

Nota : Su Mac OS è richiesta l'installazione manuale di RNDIS.

Chiudere il software antivirus prima dell'installazione.

- 1. Collegare il DM6000 al computer MAC utilizzando il cavo USB, il CDROM "Modem WiFi DM 6000" verrà visualizzato sul desktop.
- 2. Fare doppio clic su "Modem WiFi DM6000" per avviare l'installazione.
- 3. Dopo l'installazione, ricollega il dispositivo, quindi vai su "Rete > Apri preferenze Rete".
- 4. Vedrai DM6000 denominato "Modem WiFi DM6000 Mobile Connect" che è stato connesso.

| Locatio     | n: Untitled                                                                                                    | \$                       |                     |
|-------------|----------------------------------------------------------------------------------------------------|--------------------------|---------------------|
| ModeAdapter | ModeAdapter<br>Connected Status: Connected<br>Modern WiFi M6 Mobile Connect - Netw<br>Adapter is currently active and has the<br>address 192.168.1.103. |                          | Network<br>s the IP |
|             | Configure IPv4:                                                                                                    | Using DHCP               | \$                  |
|             | IP Address:                                                                                                    | 192.168.1.103            |                     |
|             | Subnet Mask:                                                                                                    | 255.255.255.0            |                     |
|             | Router:                                                                                                    | 192.168.1.1              |                     |
|             | DNS Server:                                                                                                    | 192.168.1.1, 192.168.1.1 |                     |
|             | Search Domains:                                                                                                    |                          |                     |
| - &-        |                                                                                                    | Adv                      | anced ?             |

 Usa l'app MyLink o accedi alla pagina di gestione <u>http://modem.wifi\_o http://192.168.1.1</u> utilizzando il browser Web per configurare altre impostazioni.

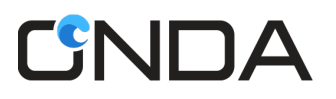

# **Funzione USB OTG**

L'utente può leggere il disco flash USB tramite la funzione OTG del DM6000. Mettere il dispositivo USB sul cavo OTG e collegarlo al DM6000. Leggi i dati USB attraverso la pagina di gestione <u>http://modem.wifi</u>o <u>http://192.168.1.1</u> utilizzando il browser Web e scegliere il menu di condivisione dello spazio di archiviazione.

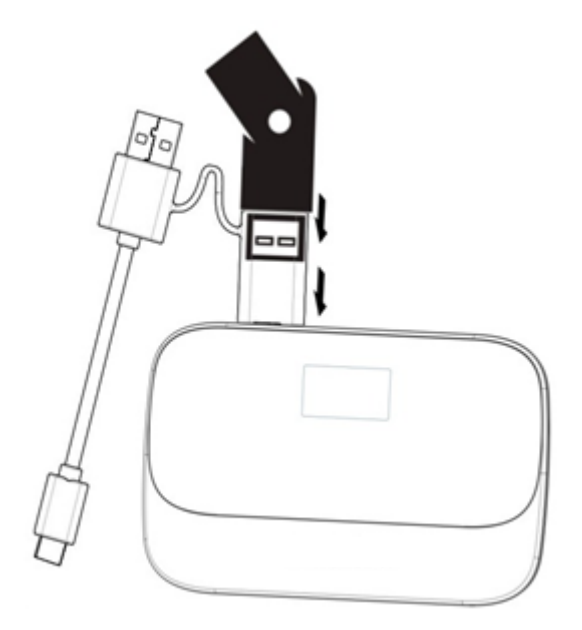

Nota : L'OTG può solo leggere il disco flash USB con FAT32 e FAT16, con una capacità massima di 32 GB.

# **Funzione PowerBank**

DM6000 dispone di funzionalità powerbank per caricare altri dispositivi. Collega il tuo dispositivo con il cavo USB OTG al DM6000 e caricherà direttamente i dispositivi

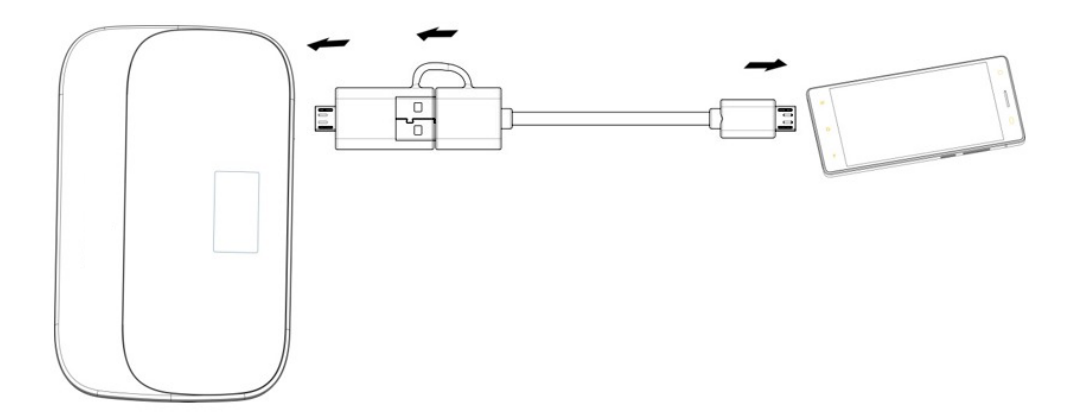

**Nota** : DM6000 può caricare altri dispositivi quando la tensione della batteria è superiore a 3,75 V (la percentuale della batteria è superiore al 40%).

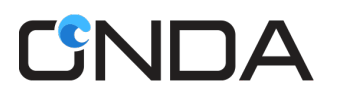

## **Condivisione archiviazione**

l' accesso agli altri dispositivi wireless (come telefono cellulare /computer). Contenuto della scheda SD sul Modem WiFi tramite connessione WiFi e porta USB. È possibile caricare il file sulla scheda SD dal computer o dal telefono cellulare, scaricare il file, creare una nuova cartella, cercare il file, rinominare il file o la cartella, eliminare il file o la cartella, controllare lo stato della capacità della scheda SD e formattare la scheda SD

| ВАСК        |                 |                                   |      |                     |       | F    | Refresh |
|-------------|-----------------|-----------------------------------|------|---------------------|-------|------|---------|
|             | Upload          | New Folder search filena          | ime  |                     |       |      |         |
| 💾 All Files | Pre   All Files | s > sd                            |      |                     |       |      |         |
|             |                 | Name                              |      | Modified Time       | Size  |      |         |
| Document    |                 | 🗋 !dload!.l                       |      | 2016-09-06 21:01:41 | 0B    |      | ^       |
| Cl. Audio   |                 | 🗋 #dload#.d                       |      | 2016-09-06 21:01:44 | 0B    |      |         |
| 1ª Addio    |                 | android_secure                    |      | 2015-11-01 22:42:24 |       |      |         |
| 🐼 Video     |                 | 🚞 .chartboost                     |      | 2016-11-11 04:48:10 |       |      |         |
| 0, 11000    |                 | 🗋 03sheila_on_7seberapa_pmp3      |      | 2016-01-23 00:54:21 | 2.8MB |      |         |
| 🖾 Image     |                 | 🗋 Adele - All I Ask (Live 2016mp3 |      | 2016-10-23 20:06:35 | 4.3MB |      |         |
|             |                 | Adele - All I Ask (lyrics).mp3    |      | 2016-10-23 20:06:36 | 4.4MB |      |         |
| 🔝 Package   |                 | Adele - When We Were Young (mp3   |      | 2016-10-23 20:06:31 | 5.2MB |      |         |
|             |                 | 🗋 Adera Lebih Indah.mp3           |      | 2016-01-23 00:54:21 | 5.1MB |      |         |
|             |                 | 🗋 Afgan Raisa - Percayalah 0mp3   |      | 2016-10-23 20:06:22 | 6.8MB |      |         |
|             |                 | 🗋 Afgan - Panah Asmara (officimp3 |      | 2016-08-10 17:32:40 | 4.3MB |      |         |
|             |                 | Alarms                            |      | 2017-01-01 14:42:19 |       |      |         |
|             |                 | En Android                        |      | 2015-11-21 06:30:12 |       |      |         |
|             |                 | 🚞 apps                            |      | 2015-11-04 20:55:14 |       |      |         |
|             |                 | E Audio                           |      | 2016-06-18 17:11:20 |       |      |         |
|             | - 🗆             | B16C2G_v1.bin                     |      | 2016-06-10 16:02:55 | 1.8GB |      |         |
| System      |                 | E Belitung                        |      | 2017-04-10 01:02:07 |       | EI 🇊 | ~       |
|             |                 |                                   | << < | 1 > >> Go           |       |      |         |

1. Archiviazione Wi-Fi :

WiFi : è possibile accedere alla scheda SD tramite WiFi

- a. Collega il tuo computer al DM6000 tramite connessione Wi-Fi.
- b. Accedi alla pagina di gestione http://modem.wifi o http://192.168.1.1 utilizzando il browser web
- c. Vai all'archivio MiFi menù di condivisione

2. Archiviazione locale:

Archiviazione locale: la scheda SD verrà impostata come unità USB e sarà accessibile solo per il PC locale

- a. Collega il tuo computer al DM6000 tramite porta USB o Wi-Fi .
- b. Scegli Impostazioni > Impostazioni di archiviazione > Modalità di archiviazione > Archiviazione locale.

| Storage Username | sdcard          |               |
|------------------|-----------------|---------------|
| Security Mode    | Secure 🔻        |               |
| Storage Password |                 | Show Password |
| Storage Mode     | Local Storage 🗸 |               |
|                  | APPLY           |               |

c. Puoi leggere la scheda SD come disco USB con il tuo computer. Collega il tuo DM6000 con il cavo USB al tuo computer ai tuoi dati sulla scheda SD

### WPS

WiFi Protected Setup (WPS) è un modo speciale per connettersi automaticamente al WiFi . Puoi semplicemente premere il pulsante WPS sui dispositivi per alcuni secondi e passare alle impostazioni WLAN avanzate sul tuo PC/Smartphone .

**Nota:** la funzione di WPS supporta solo la modalità di sicurezza WiFi come segue: Disabilitato, WPA2-PSK, WPA-PSK/WPA2-PSK e supporta solo l'opzione WPA come segue: AES, AES+TKIP.

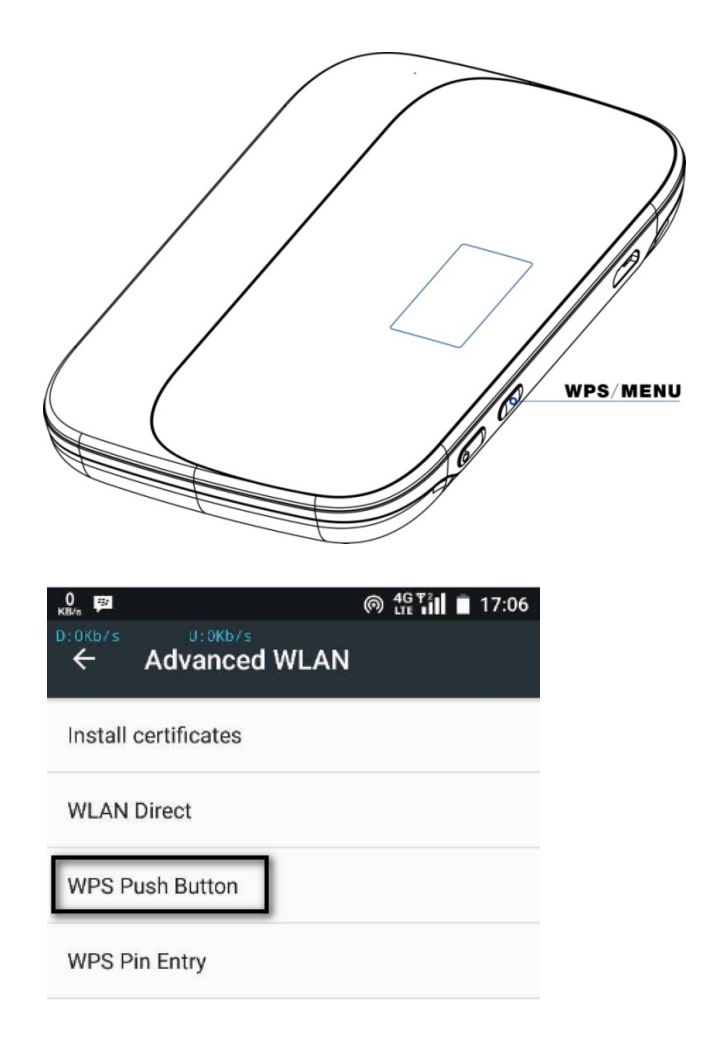

# Stato della connessione

Accedi alla pagina di gestione <u>http://modem.wifi</u>o <u>http://192.168.1.1</u> utilizzando il browser Web, quindi accedere al menu dello stato della connessione.

1. Stato di base:

- a. È possibile visualizzare le informazioni tra cui lo stato del dispositivo e l'elenco degli utenti.
- b. Stato dispositivo > Modalità di rete > Visualizza la modalità di rete, supporta solo la rete LTE.
- c. Stato della rete: mostra lo stato della connessione corrente. Disconnesso, connesso o dormiente.
- d. WiFi : visualizza lo stato WiFi , Accensione o Spegnimento.
- e. Quando è connesso, mostrerà qui le informazioni IP e DNS WAN.

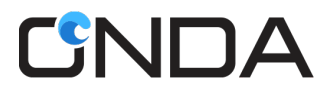

f. Elenco utenti: qui verranno visualizzate le informazioni utente che si sono connesse a DM6000 tramite WiFi , inclusi nome host, indirizzo IP e indirizzo MAC.

|                  |                                                                                                    |                                                                                                    | Logout                                                                                                    | Home                                                                                                    | (y) <u>8</u>                                                                                                    | 3 0 users connected                                                                                                    |
|------------------|----------------------------------------------------------------------------------------------------|----------------------------------------------------------------------------------------------------|----------------------------------------------------------------------------------------------------|----------------------------------------------------------------------------------------------------|----------------------------------------------------------------------------------------------------|----------------------------------------------------------------------------------------------------|
| Device Status    |                                                                                                    |                                                                                                    |                                                                                                    |                                                                                                    |                                                                                                    |                                                                                                    |
| Network Mode     | LTE Only                                                                                              |                                                                                                    |                                                                                                    |                                                                                                    |                                                                                                    |                                                                                                    |
| Network Status   | LTE Modem Connected                                                                                   |                                                                                                    |                                                                                                    |                                                                                                    |                                                                                                    |                                                                                                    |
| WAN IP           | 100.82.82.                                                                                            | 126                                                                                                    |                                                                                                    |                                                                                                    |                                                                                                    |                                                                                                    |
| DNS              | 10.46.50.50 10.45.50.50                                                                               |                                                                                                    |                                                                                                    |                                                                                                    |                                                                                                    |                                                                                                    |
| WiFi Status      | On                                                                                                    |                                                                                                    |                                                                                                    |                                                                                                    |                                                                                                    |                                                                                                    |
| User List Number |                                                                                                    |                                                                                                    |                                                                                                    |                                                                                                    |                                                                                                    |                                                                                                    |
| User List        |                                                                                                    |                                                                                                    |                                                                                                    |                                                                                                    |                                                                                                    |                                                                                                    |
| Host Name        |                                                                                                    | IP                                                                                                    |                                                                                                    | MAC                                                                                                    |                                                                                                    |                                                                                                    |
|                  |                                                                                                    |                                                                                                    |                                                                                                    |                                                                                                    |                                                                                                    |                                                                                                    |
|                  |                                                                                                    |                                                                                                    |                                                                                                    |                                                                                                    |                                                                                                    |                                                                                                    |
|                  |                                                                                                    |                                                                                                    |                                                                                                    |                                                                                                    |                                                                                                    |                                                                                                    |
|                  |                                                                                                    |                                                                                                    |                                                                                                    |                                                                                                    |                                                                                                    |                                                                                                    |
|                  |                                                                                                    |                                                                                                    |                                                                                                    |                                                                                                    |                                                                                                    |                                                                                                    |
|                  | Device Status Network Mode Network Status WAN IP DNS WiFi Status User List Number User List Host Name | Device StatusNetwork ModeLTE OnlyNetwork StatusLTE ModerWAN IP100.82.82.DNS10.46.50.50WiFi StatusOnUser List Number0User ListUser ListHost NameItem Status | Device Status       Network Mode     LTE Only       Network Status     LTE Modern Connected       WAN IP     100.82.82.126       DNS     10.46.50.50       WiFi Status     On       User List Number     0       User List       Host Name     IP | Logout       Device Status       Network Mode     LTE Only       Network Status     LTE Modern Connected       WAN IP     100.82.82.126       DNS     10.46.50.50       WiFi Status     On       User List Number     0       User List Number       Host Name     IP | Logout     Imme       Device Status     ITE Only       Network Mode     LTE Only       Network Status     LTE Modem Connected       WAN IP     100.82.82.126       DNS     10.46.50.50       WiFi Status     On       User List Number     0       User List       Host Name     IP | Logout     Atome     M     Atome     M     Atome     M     Atome       Network Mode     LTE Only     International Status     International Status </th |

- 2. Connessione:
  - a. Visualizzazione delle statistiche sul traffico: le statistiche sul traffico forniscono la durata della connessione di rete e il traffico generato.

**Nota:** le statistiche sul traffico sono fornite solo per riferimento. I record di traffico accurati possono essere ottenuti dalla bolletta fornita dal tuo operatore.

b. Cancellazione delle statistiche sul traffico: questa sezione descrive come cancellare le statistiche sul traffico registrate.

|              |                                       | Logout                                       | 子 Home (中) 路 0 users connec         | ted |
|--------------|---------------------------------------|----------------------------------------------|-------------------------------------|-----|
| Connection   |                                       |                                              |                                     |     |
| Basic Status |                                       | C<br>LTE Modern Connected                    |                                     |     |
|              | Туре                                  | Current Volume                               | Total Volume                        |     |
|              | Download                              | 153.380 MBytes                               | 198.870 MBytes                      |     |
|              | Upload                                | 22.698 MBytes                                | 89.463 MBytes                       |     |
|              | Total                                 | 176.079 MBytes                               | 288.334 MBytes                      |     |
|              | Duration                              | 03:31:56                                     | 04:10:56                            |     |
|              | Volume statistics provided here are a | approximate.For accurate statistics and deta | ils of charges refer to your bills. |     |
|              |                                       |                                              | CLEAR HISTORY                       |     |
|              |                                       |                                              |                                     |     |
|              |                                       |                                              |                                     |     |
|              |                                       |                                              |                                     |     |

# FAQ

- 1. D: Qual è la portata del WiFi supportato?
- A: Può supportare circa 40-50 metri in condizioni esterne senza ostacoli.
- D: Quanti utenti possono accedere contemporaneamente?
   R: Può supportare 32 utenti (31 utenti WiFi e 1 utente USB) contemporaneamente.
- 3. D: Cosa fare quando si dimentica la chiave/password WiFi ?
  R: Utilizzare la funzione WPS o visualizzare la password tramite lo schermo del DM6000 o ripristinare il dispositivo. Per ripristinare il dispositivo, premere a lungo il pulsante Reset in condizione di accensione per 3 secondi e le impostazioni WiFi verranno ripristinate ai valori predefiniti di fabbrica.
- D: Il tethering USB e il WiFi possono funzionare contemporaneamente?
   R: Sì , il tethering USB e il WiFi possono funzionare contemporaneamente.
- 5. D: Cosa succede se la pagina di gestione Web del DM6000 non si apre?
- R: Disconnettere prima qualsiasi connessione Internet esistente in modo da poter aprire la pagina di gestione del DM6000.
- D: Cosa fare se l'indirizzo IP multi-rete è in conflitto?
   R: Disabilitare altri dispositivi di rete o disconnettere altre connessioni Internet dal dispositivo connesso, quindi riavviare il DM6000.
- 7. D: Cosa fare se non è possibile accedere alla pagina di gestione Web?
  - R: Prova i seguenti passaggi:
    - 1. Disconnettere altre connessioni di rete, come una connessione Ethernet o Wi-Fi .
    - 2. Cancella i cookie e le cache dei browser IE.
    - 3. Chiudi tutti i browser IE e apri di nuovo.
    - 4. Verificare che il nome e la password dell'amministratore siano corretti.
    - 5. Rimuovere e quindi inserire il DM6000 o riavviare il computer.
- 8. D: Cosa fare se i file vengono visualizzati come 0 byte dopo aver terminato il caricamento su alcuni dispositivi Android?

R: Se trovi che il nome del file cambia automaticamente per seguire il formato con %20 e la dimensione del file è 0 Byte su alcuni dispositivi Android, cambia il nome del file senza lo spazio e prova a caricare di nuovo.

Maggiori dettagli sul dispositivo possono essere controllati utilizzando il manuale dell'utente all'interno del menu di aiuto. Accedi alla pagina di gestione <u>http://modem.wifi</u> o <u>http://192.168.1.1</u> utilizzando il browser Web> scegli il menu *Impostazioni* > scegli la scheda *Informazioni* > fai clic sul pulsante *Guida* 

|                   |                  |   | Logout 🛛 🐴 Home    | (中) 趨 O users connected |
|-------------------|------------------|---|--------------------|-------------------------|
| Quick Setting     | WebUI Version    | : | Modem.WiFi.M6.W04  |                         |
| WiFi Setting      | Software Version |   | Modern.WiFi.M6.S04 |                         |
|                   | Model Name       |   | M68Z1H             |                         |
| Network Setting   | IMEI             |   | 354972060049378    |                         |
| Network Operators | IMSI             |   | 510098000095535    |                         |
|                   | MAC Address      |   | FC-DD-55-FF-18-6D  |                         |
| Admin Setting     |                  |   |                    | Help                    |
| Storage Setting   |                  |   |                    |                         |
| Advanced Settings |                  |   |                    |                         |
| Update            |                  |   |                    |                         |
| About             |                  |   |                    |                         |